2023年10月よりインボイス制度施行に伴い、e-JANにユーザーポータル機能を付加し、お客様側で 以下の機能をご利用できるようになります。 <u>※e-JANのご利用料金を、オリエントコーポーレーション社の口座振替にてお支払い頂いているお客様に限ります。</u> 代理店様経由でご入会いただいており、オリエントコーポレーション社の口座振替ではないお客様はこの機能はご利 <u>用できません。</u>

■インボイス関連書式のダウンロード(請求書、口座振替通知書、口座振替領収書)

- ・インボイス関連書式のダウンロード方法(P.3参照)
- ■お客様情報の確認方法

・e-JANに登録されているお客様情報の確認を行うことができます。(P.4参照)

・お客様情報の変更、ログインパスワードの変更を行うことができます。 (P.4参照)

・自社で保有しているID一覧を確認することができます。 (P.5参照)

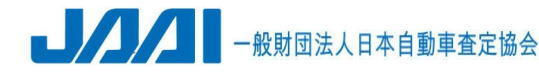

### <u>ユーザーポータルへのアクセス方法</u>

■e-JANにログイン後にアクセスする場合 ・ログイン後画面右上の「ユーザーポータル」ボタンをクリックするとユーザーポータルサイトへアクセスでき ます。

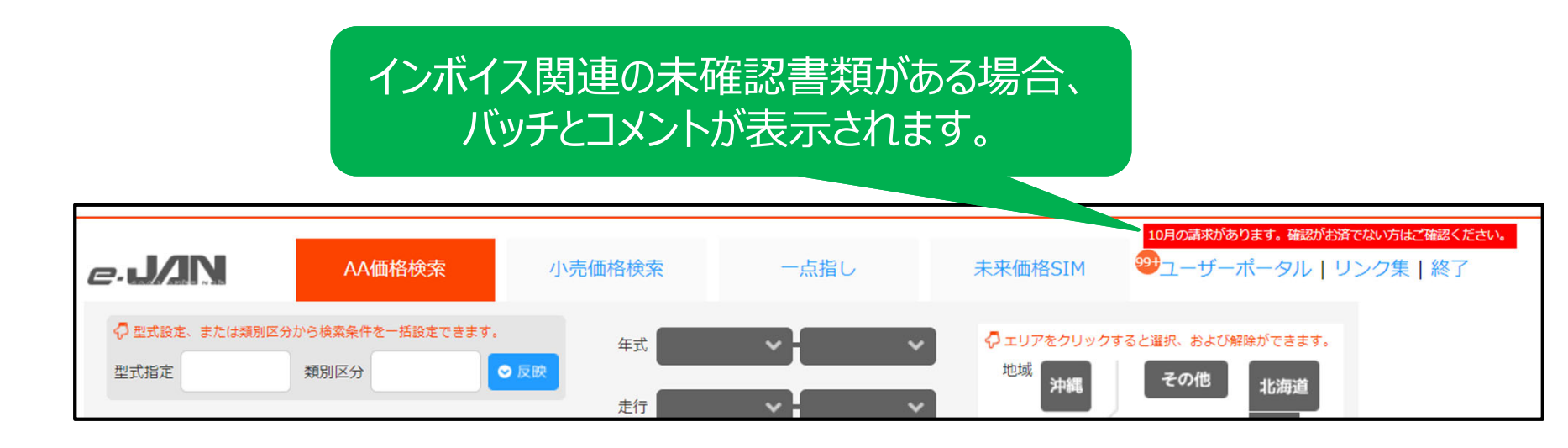

### ■ユーザーポータルに直接アクセスする場合 以下のURLへアクセスしていただき、ご利用いただいているe-JANのログインIDとパスワードを用いて ログインをしてください。

URL : https://kanri.e-jan.biz/sign\_in

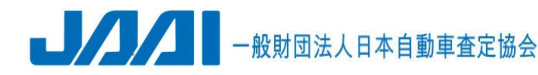

## <u>インボイス関連書式のダウンロード方法</u>

■各項目について

#### ①<u>ID通知書</u>

新規導入時のID通知書及が表示されます。 ※2023年10月以降に新規導入されたお客様の場合に 表示されます。

② <u>口座振替通知書</u>:請求対象月の「口座振替通知書」 のダウンロード、請求方法、自社で保有しているID数に 応じた月額利用料の総額(消費税込)が表示されます。 (「口座振替通知書」のアップロード目安:<u>毎月10~15日位</u>)

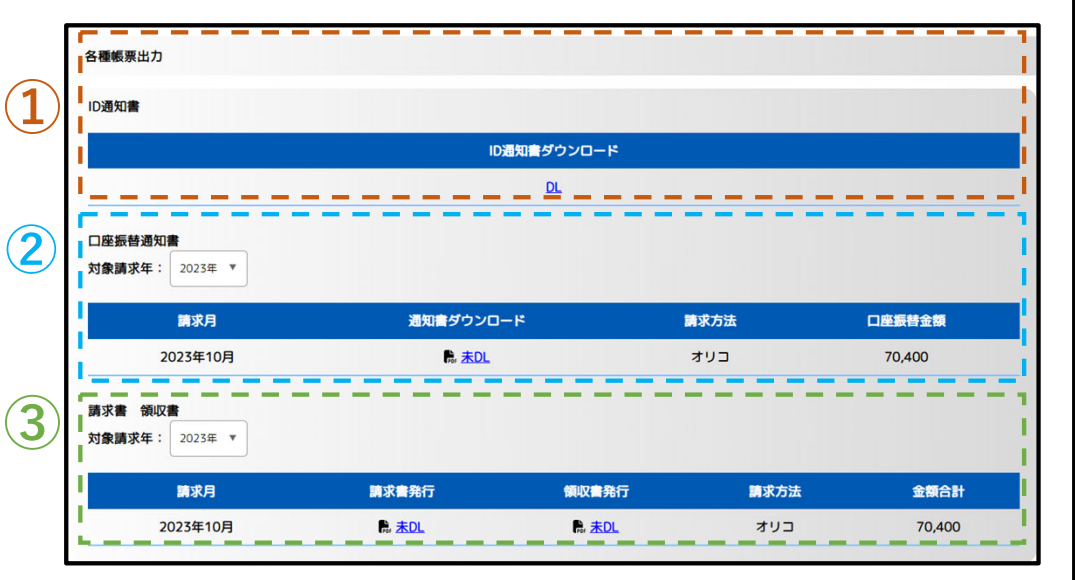

③ 請求書 領収書:請求対象月の「請求書」及び「口座振替領収書」をダウンロードすることができます。 ※口座引落しができず別途請求書などでお支払いただきました場合は「請求書支払受領済」と表記され、領収書は表示されません。 (「請求書」のアップロード目安:<u>毎月10~15日位</u>、「口座振替領収書」のアップロード目安:<u>会費請求月の翌月3~5日位</u>)

#### ■インボイス関連書式のダウンロード方法

・各項目のDLボタンをクリックしていただくと書式が表示されますので、ブラウザのダウンロードボタンなどから、書式の保存をしていただきます様、お願いいたします。

・ダウンロードされていないものは「未DL」と表示されますが、ダウンロードがされると表記が「DL済」に変わり、ダウン ロードをした日時が表示されます。

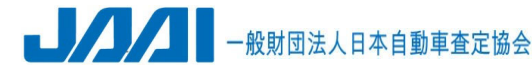

<u>お客様情報の確認方法</u> ポータルサイト左上のメニュー内の「お客さま情報」をクリックするとe-JANに登録されているお客様情

報の確認を行うことができます。

### ■<u>法人情報</u>

・登録されている情報のみ閲覧できます。
内容の変更を依頼する際は以下のアドレス宛に
旧情報と更新する情報をメールにてご連絡ください。
<宛先: <u>e-jan@jaai.or.jp</u>>

## ■お客様(ログインユーザ)情報

・ご利用いただいているIDに対するお客様情報を 確認することができます。

・内容の変更は右下の「会員更新」ボタンをクリック していただきますとフォームが表示されます。 各項目を入力し「更新」ボタンを押すと反映されます。

### ■<u>パスワード変更</u>

ログインしているIDのパスワード変更をすることができます。

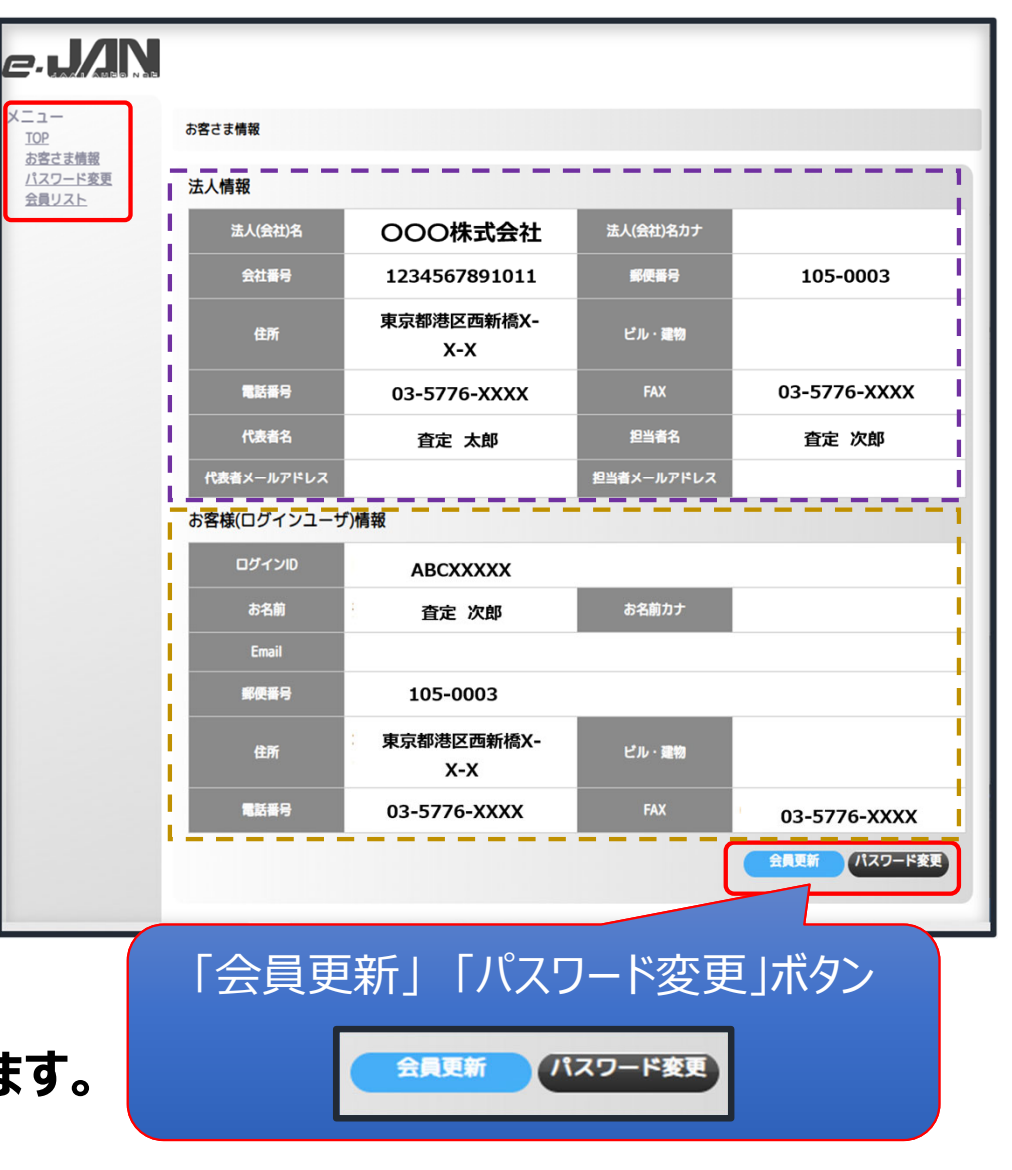

-般財団法人日本自動車査定協会

<u>自社で保有しているID一覧確認</u> ポータルサイト左上のメニュー内の「会員リスト」をクリックすると自社で保有しているe-JANのID一覧 を確認することができます。

### ■<u>ID一覧のダウンロード</u>

画面中段右側の「一覧DL」ボタンをクリックするとエクセル形式(.xlsx)にて自社で保有しているID 一覧のダウンロードをすることができます。

| C-LACALANA | 会員リスト<br>会員一覧 |       | 会員リストダウンロードボタン<br>「気の」<br>「気の」 |              |
|------------|---------------|-------|--------------------------------|--------------|
|            | ログインID        | お客様名  | 住所                             | 電話番号         |
|            | ABCXXXX1      | 査定 太郎 | 東京都港区西新橋X-X-X                  | 03-5776-XXXX |
|            | ABCXXXX2      | 査定 太郎 | 東京都港区西新橋X-X-X                  | 03-5776-XXXX |
|            | ABCXXXX3      | 査定 太郎 | 東京都港区西新橋X-X-X                  | 03-5776-XXXX |
|            |               |       |                                |              |

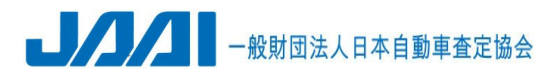